Программный модуль

# Доступная среда

версия 2.0

руководство по установке

# Оглавление

| Системные требования            | . 3 |
|---------------------------------|-----|
| Установка                       | .4  |
| Установка программного модуля   | .4  |
| Дополнительная настройка модуля | . 8 |

# Системные требования

Аппаратные требования:

- процессор (CPU) с двумя и более ядрами;
- свободная оперативная память (RAM): минимум 3 ГБ;
- свободное место на диске: не менее 10 ГБ.

Программные требования:

- операционная система: Windows 8.1 x64, Windows 10 x64, Windows server 2008 R2, Windows server 2012, Windows server 2016;
- браузер Google Chrome (рекомендуется), Mozilla Firefox, Яндекс.Браузер последней версии.

## Установка

#### Установка программного модуля

Для запуска установки программного модуля (далее - модуль) необходимо дважды нажать на файл установки, тем самым запустив его.

#### Примечание: для установки нужны права администратора.

После запуска установщика необходимо выбрать путь для установки программного модуля (рис. 1.), после чего нажать кнопку «Далее».

| \overline Установка — Информационная система «Доступная сред — 🛛 🗙                                       |  |  |  |  |  |  |
|----------------------------------------------------------------------------------------------------|--|--|--|--|--|--|
| Выбор папки установки<br>В какую папку вы хотите установить Информационная система<br>«Доступная среда»? |  |  |  |  |  |  |
| Программа установит Информационная система «Доступная среда» в<br>следующую папку.                       |  |  |  |  |  |  |
| Нажмите «Далее», чтобы продолжить. Если вы хотите выбрать другую папку,<br>нажмите «Обзор».              |  |  |  |  |  |  |
| С:\ДоступнаяСреда Обзор                                                                                  |  |  |  |  |  |  |
| Требуется как минимум 600,8 Мб свободного дискового пространства.                                        |  |  |  |  |  |  |
| י איז איז איז איז איז איז איז איז איז אי                                                                 |  |  |  |  |  |  |
| Далее > Отмена                                                                                           |  |  |  |  |  |  |

Рис. 1. Выбор пути установки программного модуля.

После выбора пути установки модуля необходимо указать имя папки в меню пуск (рис. 2), после чего нажать клавишу «Далее».

| \overline Установка — Информационная система «Доступная сред — 🛛 🗙                          |
|---------------------------------------------------------------------------------------------|
| Выберите папку в меню «Пуск»<br>Где программа установки должна создать ярлыки?              |
| Программа создаст ярлыки в следующей папке меню «Пуск».                                     |
| Нажмите «Далее», чтобы продолжить. Если вы хотите выбрать другую папку,<br>нажмите «Обзор». |
| ДоступнаяСреда Обзор                                                                        |
|                                                                                             |
|                                                                                             |
|                                                                                             |
|                                                                                             |
| < Назад Далее > Отмена                                                                      |

Рис. 2. Указание имени папки в меню «Пуск».

Далее необходимо выбрать – размещать ярлык на рабочем столе или нет (рис. 3.), после чего нажать клавишу «Далее».

| 🗃 Установка — Информационная система «Доступная сред                                                                            | _                |               | ×         |
|----------------------------------------------------------------------------------------------------|------------------|---------------|-----------|
| Выберите дополнительные задачи<br>Какие дополнительные задачи необходимо выполнить?                                             |                  |               | Ð         |
| Выберите дополнительные задачи, которые должны выполни<br>установке Информационная система «Доступная среда», после<br>«Далее»: | ться пр<br>этого | ои<br>нажмите |           |
| Дополнительные значки:                                                                                                    |                  |               |           |
| 🗹 Создать значок на Рабочем столе                                                                                               |                  |               |           |
|                                                                                                    |                  |               |           |
|                                                                                                    |                  |               |           |
|                                                                                                    |                  |               |           |
|                                                                                                    |                  |               |           |
|                                                                                                    |                  |               |           |
|                                                                                                    |                  |               |           |
| < Назад Далеч                                                                                                    | = >              | Отр           | ена       |
| спозад долс                                                                                                    |                  | 011           | i ci i ci |

Рис. 3. Выбор размещения ярлыка на рабочем столе.

После нажатия на кнопку «Далее» начнется установка программного модуля и всех связанных с ним компонентов. (рис. 4).

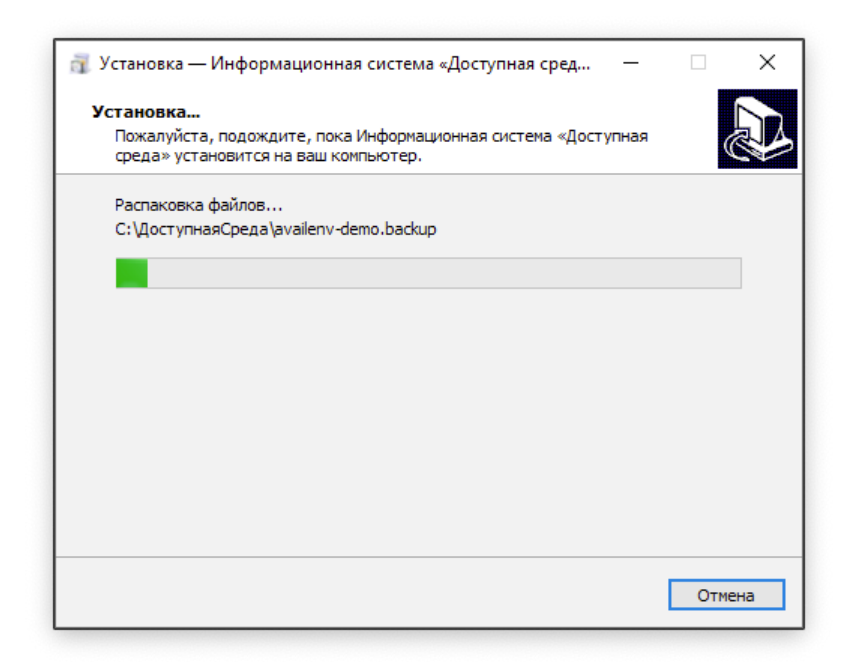

Рис. 4. Процесс установки.

В процессе установки появится 2 дополнительных окна (рис. 5, 6), в которых нужно ввести текущий пароль БД (пароль - *password*), после чего нажать клавишу «Enter».

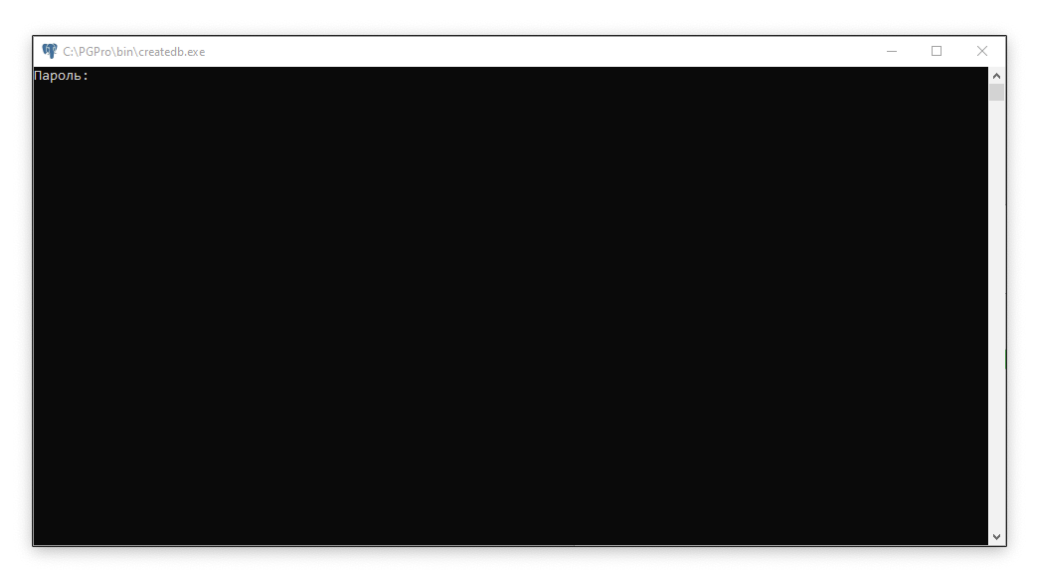

Рис. 5. Вспомогательное окно создания БД доступной среды.

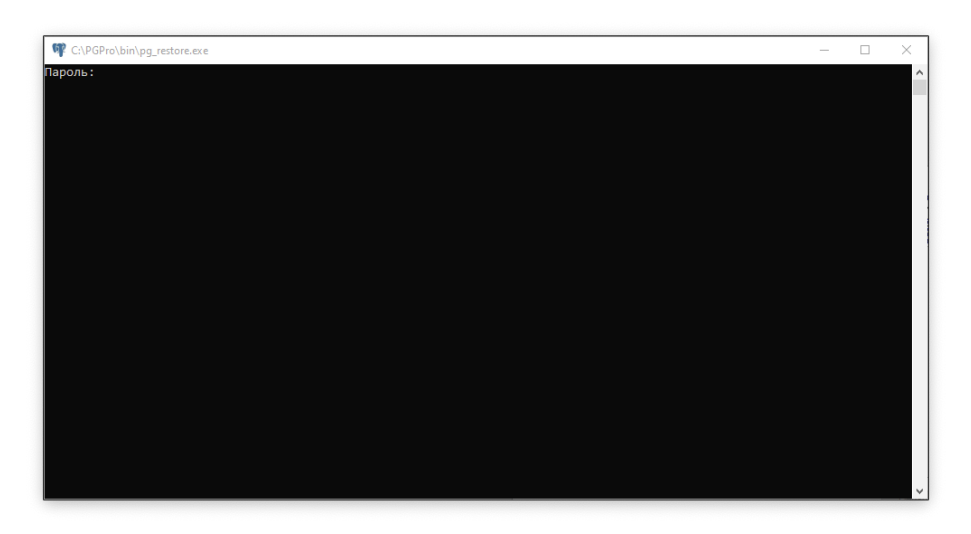

Рис. 6. Вспомогательное окно разворачивания структуры БД модуля.

По окончанию установки будет отображено окно завершения установки

(рис. 7), на котором можно нажать клавишу «Завершить».

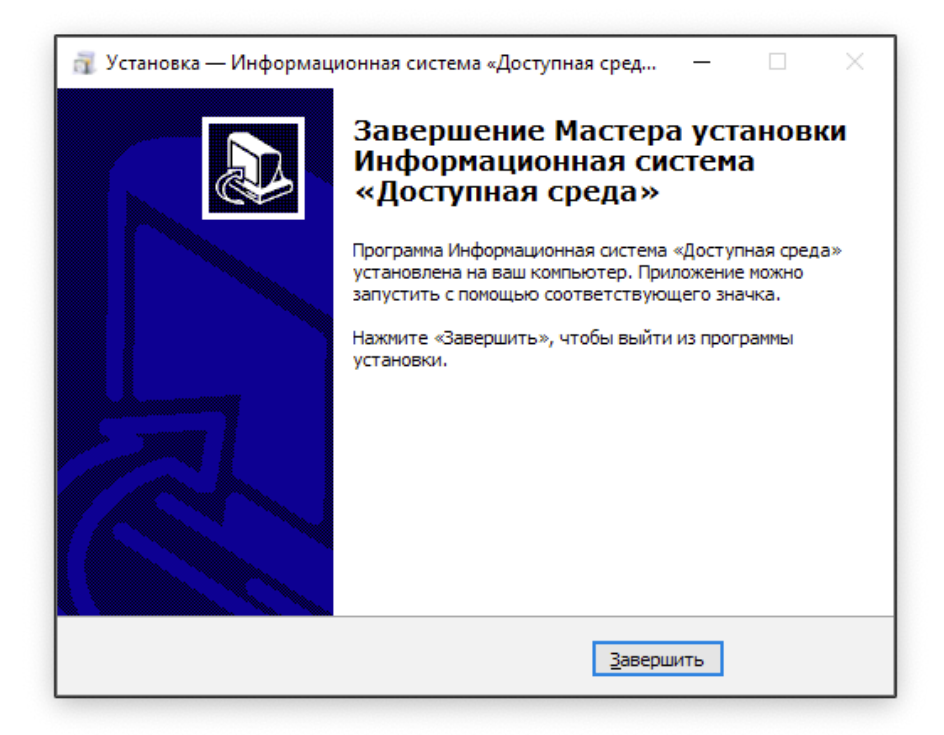

Рис. 7. Завершение установки приложения.

Для открытия модуля можно воспользоваться ярлыком на рабочем столе, либо открыть в браузере ссылку <u>http://127.0.0.1:8080/availenv-demo</u>. Логин по умолчанию – *admin*, пароль по умолчанию – *password*.

#### Дополнительная настройка модуля

После установки модуля он требуется в дополнительной настройке, а именно указание сервера приложений как автоматически запускаемого при старте системы. Для этого необходимо запустить диспетчер служб. Сделать это можно через меню «Пуск» с поиском по слову «Службы» (рис. 8), либо через команду «Выполнить» с указанием команды «services.msc» (рис. 9).

| Все Приложения Документы Интернет                                 | Другие ▼ 57 …                                                                                                    |
|-------------------------------------------------------------------|----------------------------------------------------------------------------------------------------|
| Лучшее соответствие<br>Службы Приложение                          |                                                                                                    |
| <ul> <li>Службы компонентов</li> <li>Поиск в Интернете</li> </ul> | Службы<br>Приложение                                                                                                    |
| Службы - См. результаты в Интернете Параметры (4)                 | <ul> <li>Сткрыть</li> <li>Запуск от имени администратора</li> <li>Перейти к расположению файла</li> <li>Закрепить на начальном экране</li> <li>Закрепить на панели задач</li> </ul> |
| , Службы                                                          |                                                                                                    |

### Рис. 8. Поиск приложения «Службы» в меню «Пуск».

| 🖅 Выполні | ть                                                                          | ;                       |
|-----------|-----------------------------------------------------------------------------|-------------------------|
|           | Введите имя программы, папки, докум<br>Интернета, которые требуется открыть | иента или ресурса<br>ь. |
| Открыть:  | services.msc                                                                | ~                       |
|           |                                                                             | Ofeen                   |

Рис. 9. Запуск приложения «Службы» через команду «Выполнить».

Далее необходимо найти службу «Apache Tomcat 9.0» (рис. 10), открыть свойства через контекстное меню и указать тип запуска – автоматически (рис. 11).

| 🔍 Службы         |                                        |                                |             |             |             |                    |  | - | ×    |
|------------------|----------------------------------------|--------------------------------|-------------|-------------|-------------|--------------------|--|---|------|
| Файл Действие    | Вид Справка                            |                                |             |             |             |                    |  |   |      |
| (+ +) 📰 🖾 🖸      | 🗟 📑 📄 🖬 🖬 🖬                            |                                |             |             |             |                    |  |   |      |
| 🔍 Службы (локалы | <ul> <li>Службы (докальные)</li> </ul> |                                |             |             |             |                    |  |   |      |
|                  | Apache Tomcat 9.0 Tomcat9              | Ина                            | Описание    | Состояние   | Тип запуска | By on of Hisehu    |  |   | ^    |
|                  | Apache romcat 5.0 romcat5              | Agent Activation Puntime       | Puntime fe  | cocroanne   | Programme   | Develop of million |  |   |      |
|                  | Остановить службу                      | Apache Tomcat 9.0 Tomcat9      | Apache To   | Ruponvoerce | Вручную     | Локальная сис      |  |   |      |
|                  | Перезапустить службу                   | CaptureService 255a97          | Включает    | выполниется | Вручную     | Локальная сис      |  |   |      |
|                  |                                        | ConsentUX 255a97               | Позволяет   |             | Вручную     | Локальная сис      |  |   |      |
|                  | Описание:                              | CoreMessaging                  | Manages c   | Выполняется | Автоматиче  | Локальная слу      |  |   |      |
|                  | Apache Tomcat 9.0.44 Server -          | CredentialEnrollmentMana       | Диспетчер   |             | Вручную     | Локальная сис      |  |   |      |
|                  | nttps://tomcat.apacne.org/             | DeviceAssociationBroker_25     | Enables ap  |             | Вручную     | Локальная сис      |  |   |      |
|                  |                                        | DevicePicker_255a97            | Эта польз   |             | Вручную     | Локальная сис      |  |   |      |
|                  |                                        | DevicesFlow_255a97             | Позволяет   |             | Вручную     | Локальная сис      |  |   |      |
|                  |                                        | OHCP-клиент                    | Регистрир   | Выполняется | Автоматиче  | Локальная слу      |  |   |      |
|                  |                                        | 🖏 Diagnostic Execution Service | Executes di |             | Вручную (ак | Локальная сис      |  |   |      |
|                  |                                        | 🧠 DNS-клиент                   | Служба D    | Выполняется | Автоматиче  | Сетевая служба     |  |   |      |
|                  |                                        | 🆏 GraphicsPerfSvc              | Graphics p  |             | Вручную (ак | Локальная сис      |  |   |      |
|                  |                                        | 🆏 KtmRm для координатора       | Координи    |             | Вручную (ак | Сетевая служба     |  |   |      |
|                  |                                        | 🍓 MessagingService_255a97      | Служба, о   |             | Вручную (ак | Локальная сис      |  |   |      |
|                  |                                        | 🆏 Microsoft Edge Elevation Se  | Keeps Micr  |             | Вручную     | Локальная сис      |  |   |      |
|                  |                                        | OpenSSH Authentication A       | Agent to h  |             | Отключена   | Локальная сис      |  |   |      |
|                  |                                        | Rarallels Coherence Service    | Provides s  | Выполняется | Автоматиче  | Локальная сис      |  |   |      |
|                  |                                        | 🍓 Parallels Tools Service      | Provides s  | Выполняется | Автоматиче  | Локальная сис      |  |   |      |
|                  |                                        | 🔍 Plug and Play                | Позволяет   | Выполняется | Вручную     | Локальная сис      |  |   |      |
|                  |                                        | 🔍 postgrespro-X64-12           | Provides re | Выполняется | Автоматиче  | Сетевая служба     |  |   |      |
|                  |                                        | RintWorkflow_255a97            | Обеспечи    |             | Вручную     | Локальная сис      |  |   |      |
|                  |                                        | PrlVssProvider                 | VSS Paralle | Выполняется | Автоматиче  | Локальная сис      |  |   |      |
|                  |                                        | Quality Windows Audio Vid      | Quality Wi  |             | Вручную     | Локальная слу      |  |   |      |
|                  |                                        | Shared PC Account Manager      | Manages p   |             | Отключена   | Локальная сис      |  |   |      |
|                  |                                        | SMP дисковых пространст        | Служба уз   |             | Вручную     | Сетевая служба     |  |   |      |
|                  |                                        | 😪 SysMain                      | Поддержи    | Выполняется | Автоматиче  | Локальная сис      |  |   |      |
|                  |                                        | WarpJITSvc                     | Provides a  |             | Вручную (ак | Локальная слу      |  |   |      |
|                  |                                        | Windows Audio                  | Управлен    | Выполняется | Автоматиче  | Локальная слу      |  |   |      |
|                  |                                        | Windows Mixed Reality Op       | Enables Mi  | _           | Вручную     | Локальная сис      |  |   | ~    |
| < >              | Расширенный Стандартный /              | 203 Mile dance Canada          | 14          | D           | A           | n                  |  |   |      |
|                  | (                                      |                                |             |             |             |                    |  |   |      |
|                  |                                        |                                |             |             |             |                    |  |   | <br> |

Рис. 10. Список системных служб (выделена необходимая служба).

| Свойства: Apache Tomcat 9.0 Tomcat9 (Локальный компьютер)                                         |                                                                       |         |                    |                 |           |    |  |  |
|---------------------------------------------------------------------------------------------------|-----------------------------------------------------------------------|---------|--------------------|-----------------|-----------|----|--|--|
| Общие                                                                                             | Вход в систему                                                        |         | Восстановление     | Зависимости     |           |    |  |  |
| Имя сл                                                                                            | ужбы:                                                                 | Tomca   | 19                 |                 |           |    |  |  |
| Отобра<br>имя:                                                                                    | жаемое                                                                | Apach   | e Tomcat 9.0 Tomca | it9             |           |    |  |  |
| Описан                                                                                            | Описание: Apache Tomcat 9.0.44 Server -<br>https://tomcat.apache.org/ |         |                    |                 |           |    |  |  |
| Исполн                                                                                            | яемый фа                                                              | ыйл:    |                    |                 |           |    |  |  |
| С:\Дос                                                                                            | тупнаяСре                                                             | еда\ара | che-tomcat\bin\Ton | ncat9.exe //RS/ | //Tomcat9 |    |  |  |
| Тип заг                                                                                           | пуска:                                                                | Вручн   | ую                 |                 | ~         |    |  |  |
|                                                                                                   |                                                                       | Автом   | атически (отложен  | ный запуск)     |           |    |  |  |
| Состоя                                                                                            | Автоматически<br>Состояние: Вручную<br>Отключена                      |         |                    |                 |           |    |  |  |
| 3an                                                                                               | Запустить Остановить Приостановить Продолжить                         |         |                    |                 |           |    |  |  |
| Вы можете указать параметры запуска, применяемые при запуске<br>службы из этого диалогового окна. |                                                                       |         |                    |                 |           |    |  |  |
| Парам                                                                                             | етры запу                                                             | ска:    |                    |                 |           |    |  |  |
|                                                                                                   |                                                                       |         | ОК                 | Отмена          | Примени   | ть |  |  |

Рис. 11. Свойства службы, выбор типа запуска.